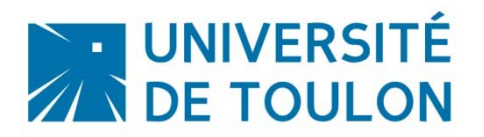

## **Présentation IPWeb**

Service Outils de Gestion Direction des Études et de la Vie Étudiante

Page sur laquelle l'étudiant arrive pour procéder à son Inscription Pédagogique

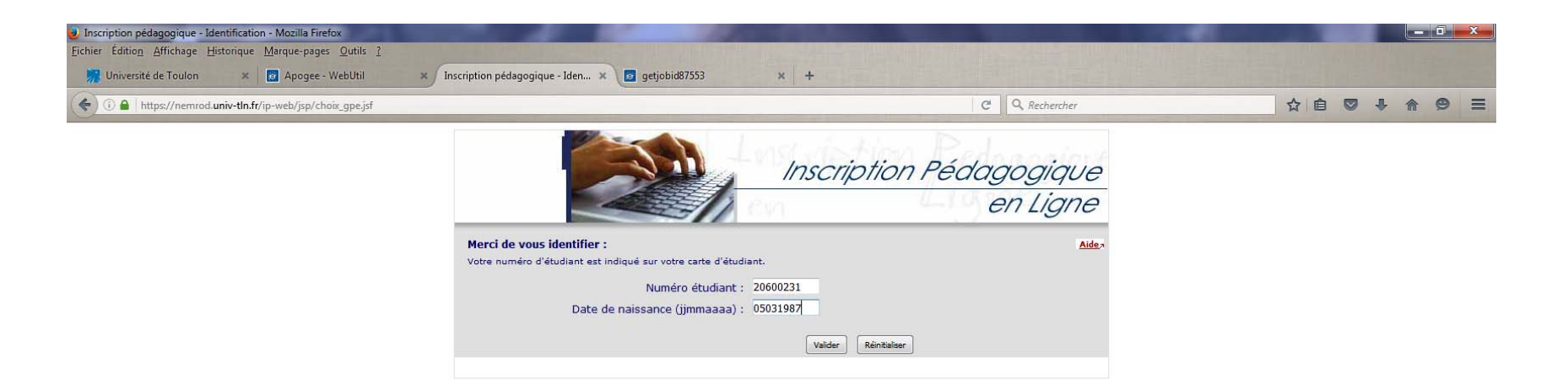

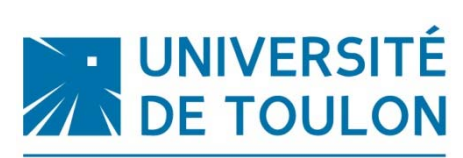

## Données personnelles de l'étudiant

Service Outils de Gestion Direction des Études et de la Vie Étudiante

|                              |                                                  | C Q Rechercher                    |
|------------------------------|--------------------------------------------------|-----------------------------------|
|                              | Insc.                                            | ription Pédagogique               |
| _                            |                                                  | en Ligne                          |
| Nom<br>Nº d'étudiant : 20600 | Prénom : SOPHIE<br>231 Né(e) le : 05/03/1987     | <u>Aide</u> a<br><u>Quitter</u> a |
|                              |                                                  | Contact Technique A               |
| Données                      | Votre adresse permanente est :                   |                                   |
| personnelles                 | La saisie d'une adresse en France ou à l'étrange | r est obligatoire                 |
| .↓                           | Quel est votre téléphone ?                       | 0494752439                        |
| Choix de l'inscription       | Quelle est votre adresse ?*                      | "Le Berlioz" tour 1               |
| 1                            |                                                  | 90 avenue des Castelles           |
| Choix des enseignements      | Complément commune, lieu-dit                     | -                                 |
|                              | Quel est votre pays ?*                           | FRANCE                            |
| Récapitulatif inscription    | Si adresse en France                             |                                   |
|                              | Quel est votre code postal ?                     | 83130                             |
| ÷                            | Précisez votre commune                           | LA GARDE                          |
| Contrat pédagogique          | Si adresse à l'étranger                          |                                   |
|                              | Quel est votre code postal et votre ville        | ?                                 |
|                              | Quel est votre type d'hébergement ?*             | *                                 |
|                              | Quel est votre type d'hébergement ?*             | Domicile parental                 |
|                              | Quelles sont vos coordonnées person              | nelles ?                          |
|                              | Quel est votre nº de téléphone portable          |                                   |
|                              | Ouel est votre Email personnel ?                 |                                   |

Pour toutes questions ou problèmes, contactez-nous par email en indiquant dans le message votre nom, prénom, date de naissance et n° étudiant : Licence 1 Toulon => L1IP@univ-tIn.fr Licence 2 Toulon => L2IP@univ-tIn.fr Licence 3 Toulon => L3IP@univ-tIn.fr

Pour les Masters, merci d'indiquer en plus en objet de votre message l'intitulé exact de la formation concernée : **MasterIP@univ-tIn.fr** 

Permet de suivre la progression de son inscription pédagogique (<u>Gras</u> : là où nous sommes <u>Rouge</u> : ce qui a été fait <u>Caractère normal</u> : ce qu'il reste à faire

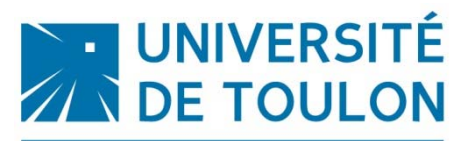

Service Outils de Gestion Direction des Études et de la Vie Étudiante Choix de l'inscription pédagogique (l'étape sur laquelle l'étudiant s'est inscrit administrativement AVANT)

|                                |                                                                      | C Q Rechercher                       |
|--------------------------------|----------------------------------------------------------------------|--------------------------------------|
|                                | Inscription F                                                        | Pédagogique                          |
|                                |                                                                      | en Ligne                             |
| Nom :                          | Prénom : SOPHIE                                                      | Aidea                                |
| Nº d'étudiant : 206002         | 31 Né(e) le : 05/03/1987                                             | Quitter                              |
|                                |                                                                      | Contact Technique                    |
| Données personnelles           | Les cursus affichés correspondent aux cursus sur lesquels vous deve: | z vous inscrire.                     |
|                                | Sélectionnez en un et cliquez sur le bouton « Continuer ».           | per les autres cursus pour accomplir |
| Choix de                       | la totalité de votre inscription.                                    | er les autres cursus pour accomplir  |
| l'inscription                  | Le cas échéant, précisez votre choix                                 |                                      |
| 1                              | L3 Droit - Toulon (D3DRO3 - 401)                                     |                                      |
| Choix des enseignements        |                                                                      |                                      |
| 1                              |                                                                      | Continuer                            |
| Récapitulatif inscription      |                                                                      |                                      |
| 1                              |                                                                      |                                      |
| Contrat pédagogique            |                                                                      |                                      |
| Légende                        |                                                                      |                                      |
| ✓ Obligatoire                  |                                                                      |                                      |
| Obligatoire à choix            |                                                                      |                                      |
| Acquis                         |                                                                      |                                      |
| D Disnensé                     |                                                                      |                                      |
| N Interdit                     |                                                                      |                                      |
| Pré-requis non remoli          |                                                                      |                                      |
| 8 Fermé                        |                                                                      |                                      |
| Pas encore ouvert              |                                                                      |                                      |
| Capacité d'accueil<br>atteinte |                                                                      |                                      |
| .*. Crédits : X                |                                                                      |                                      |
| Aide                           |                                                                      |                                      |

Cliquer sur continuer pour démarrer votre inscription pédagogique

## Le Cas d'un étudiant AJAC, inscrit sur deux étapes différentes

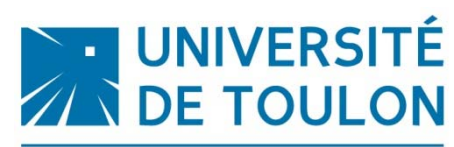

Service Outils de Gestion Direction des Études et de la Vie Étudiante

| -                         |                                                                                                    | en Ligne                                    |
|---------------------------|----------------------------------------------------------------------------------------------------|---------------------------------------------|
| Nom :                     | Prénom : Messan Riman                                                                                 | Aidea                                       |
| Nº d'étudiant :           | Né(e) le : 01/11/1995                                                                                 | Quitter a                                   |
|                           |                                                                                                    |                                             |
|                           |                                                                                                    | Contact Technique                           |
| Données personnelles      | Les cursus affichés correspondent aux cursus sur lesquels voi                                         | us devez vous inscrire.                     |
|                           | Sélectionnez en un et cliquez sur le bouton « Continuer ».                                            |                                             |
| ÷                         | Une fois l'inscription sur ce cursus terminée, il vous faudra se<br>la totalité de votre inscription. | lectionner les autres cursus pour accomplir |
| Choix de                  |                                                                                                    |                                             |
| - inscription             | Vous n'avez pas totalement validé :                                                                   | _                                           |
| ÷                         | L1 Droit - Toulon (D3DDT1 - 500)                                                                      |                                             |
| Choix des enseignements   | Le cas échéant, précisez votre choix                                                                  |                                             |
| 1                         | L2 Droit - Toulon (D3DDT2 - 500)                                                                      |                                             |
| Récapitulatif inscription | Semestre 3 (D32SE3SP)                                                                                 |                                             |
| 1                         | Semestre 4 (D32SE4SP)                                                                                 |                                             |
| Contrat pédagogique       |                                                                                                    |                                             |
| Lénende                   |                                                                                                    | Continuer                                   |
| ✓ Obligatoire             |                                                                                                    |                                             |
| ✓ Obligatoire à choix     |                                                                                                    |                                             |
| Acquis                    |                                                                                                    |                                             |
| F Facultatif              |                                                                                                    |                                             |
| D Dispensé                |                                                                                                    |                                             |
| Niterdit                  |                                                                                                    |                                             |
| Pré-requis non            |                                                                                                    |                                             |
| 8 Fermé                   |                                                                                                    |                                             |
| Pas encore ouvert         |                                                                                                    |                                             |
| Capacité d'accueil        |                                                                                                    |                                             |
| atteinte                  |                                                                                                    |                                             |
| .*. Credits : X           |                                                                                                    |                                             |
| e Alde                    |                                                                                                    |                                             |

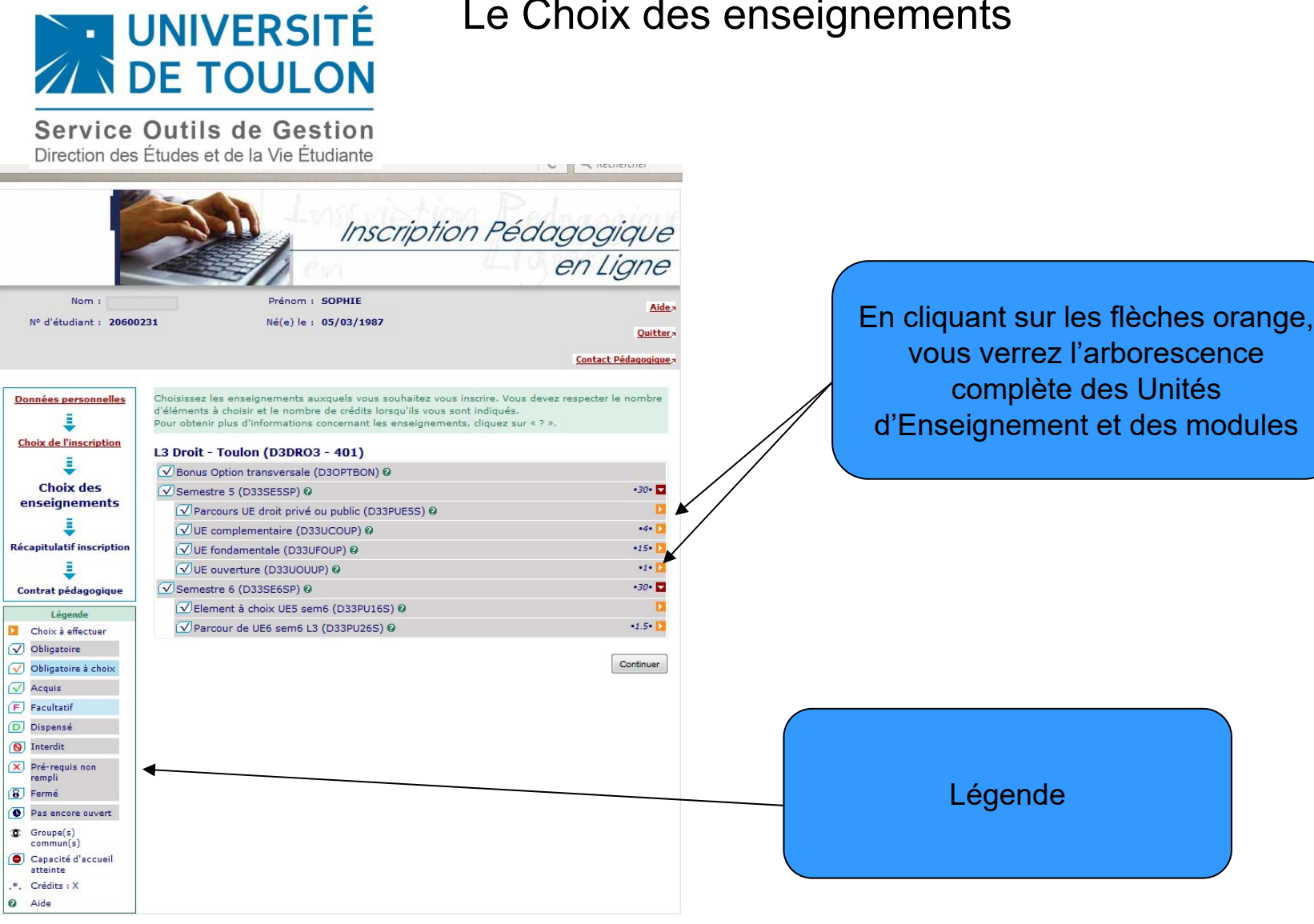

### Le Choix des enseignements

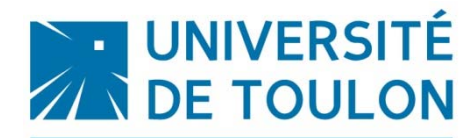

#### Si l'étudiant oublie de cocher une matière

Service Outils de Gestion Direction des Études et de la Vie Étudiante

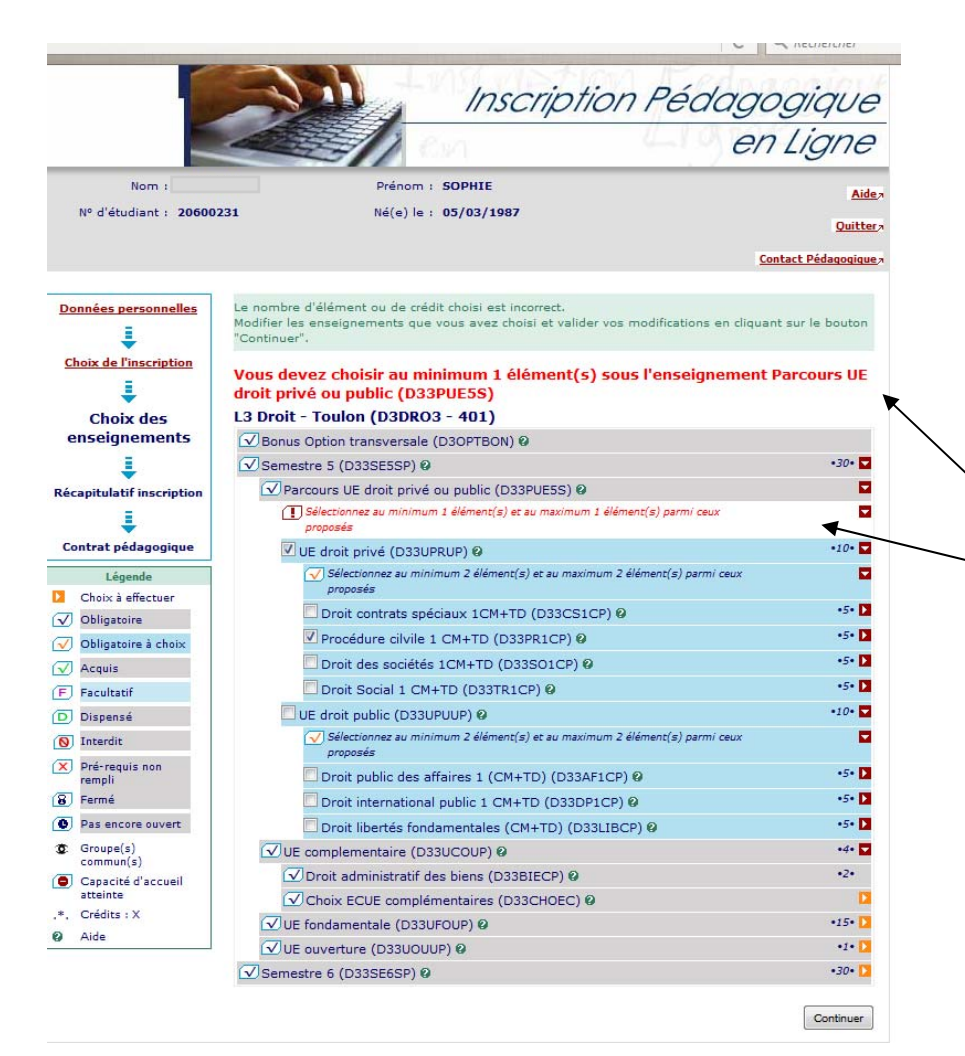

Si l'étudiant oublie de choisir une ou plusieurs matières, on le lui rappelle.

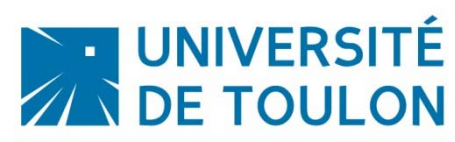

#### Le choix des groupes

ATTENTION : Pour chaque matière, il est impératif de choisir le Service Outils de Gestion même numéro de groupe pour toute l'année. Direction des Études et de la Vie Étudiante Par exemple : Si vous choisissez le groupe 2 pour la première Inscription Pédagogique matière, vous devrez être dans le groupe 2 pour toutes les autres en Ligne matières de l'année universitaire. Prénom : SOPHIE Nom Dans le cas contraire, il pourrait y avoir des conflits d'emploi du Aide a Nº d'étudiant : 20600231 Né(e) le : 05/03/1987 Quitter, temps. Contact Pédagogique; Données personnelles Choisissez les groupes auxquels vous souhaitez être affecté. Attention, certains groupes sont ncompatibles entre eux. Cliquez sur l'icône ? pour visualiser les incompatibilités entre les groupes et 1 pour obtenir des informations complémentaires Choix de l'inscription Choisir les groupes pour les enseignements ci-dessous : 1 •1• Anglais 1 (D33AN1DP) L'étudiant doit choisir le Choix des Sélectionner 1 groupe parmi ceux proposés enseignements D33AN1T01 - Toulon Groupe 1 @ groupe dans lequel il veut 1 D33AN1T02 - Toulon Groupe 2 @ Récapitulatif inscripti être par matière et par D33AN1T03 - Toulon Groupe 3 @ D33AN1T04 - Toulon Groupe 4 @ semestre. Contrat pédagogique D33AN1T05 - Toulon Classe Européenne •1.5• ✓ Anglais 2 (D33AN2DP) Légende Choix à effectuer Sélectionner 1 groupe parmi ceux proposés ✓ Obligatoire D33AN2T01 - Toulon Groupe 1 @ ✓ Obligatoire à choi> D33AN2T02 - Toulon Groupe 2 @ Acquis D33AN2T03 - Toulon Groupe 3 @ F Facultatif D33AN2T04 - Toulon Groupe 4 🖗 D Dispensé N Interdit Modifier inscription Continuer Pré-requis non rempli L'étudiant peut modifier tant 8 Fermé qu'il le souhaite son inscription Pas encore ouvert Groupe(s) commun(s) tant qu'il ne l'a pas validée Capacité d'accueil \*. Crédits : X @ Aide

#### Récapitulatif de l'inscription

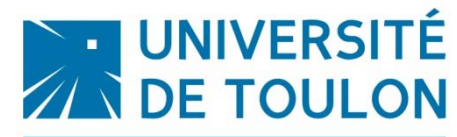

Service Outils de Gestion Direction des Études et de la Vie Étudiante

|                                       |                                                                                                    | scrip                                                     | DIR                                                                               |                          | en              | Ligne           |
|---------------------------------------|----------------------------------------------------------------------------------------------------|-----------------------------------------------------------|-----------------------------------------------------------------------------------|--------------------------|-----------------|-----------------|
|                                       |                                                                                                    |                                                           | _                                                                                 |                          |                 | 0               |
| Nom :                                 | Prenom : SOPHIE                                                                                                    | :                                                         |                                                                                   |                          |                 | Aide            |
| Nº d'étudiant : 206002                | 31 Né(e) le : 05/03/                                                                                                    | 1987                                                      |                                                                                   |                          |                 | Quitter         |
|                                       |                                                                                                    |                                                           |                                                                                   |                          |                 |                 |
|                                       |                                                                                                    |                                                           |                                                                                   |                          | Cor             | ntact Technique |
|                                       | Le message a été correctement envoyé.                                                                                                    |                                                           |                                                                                   |                          |                 |                 |
| Données personnelles                  | le contrat nédanonique renrésente l'ense                                                                                                    | mble des                                                  | cursue .                                                                          | at ansaignaman           | te auvquale voi | is vous âtes    |
| 1                                     | inscrit. Vous pouvez l'imprimer ou vous l'e                                                                                                    | anvoyer pa                                                | ar mail.                                                                          | et enseignennen          | a adaqueta rot  | is four crus    |
| Choix de l'inscription                | 272 12                                                                                                    |                                                           |                                                                                   |                          |                 |                 |
| <b>a</b> .                            | Contrat pédagogique                                                                                                    |                                                           |                                                                                   |                          |                 |                 |
| · · · · · · · · · · · · · · · · · · · |                                                                                                    |                                                           |                                                                                   |                          |                 |                 |
| oix des enseignements                 | L3 Droit - Toulon                                                                                                    |                                                           |                                                                                   |                          |                 |                 |
| écapitulatif inscription              | Enseignement                                                                                                    | Crédits                                                   | Туре                                                                              | Note / Rés.<br>Réutilisé | Groupes         | Descriptif      |
| 1                                     | Semestre 5                                                                                                    | 30                                                        | 0                                                                                 |                          |                 |                 |
| Contrat                               | Parcours UE droit privé ou public                                                                                                    |                                                           | 0                                                                                 |                          |                 |                 |
| pédagogique                           | UE droit privé                                                                                                    | 10                                                        | х                                                                                 |                          |                 |                 |
|                                       | Droit contrats spéciaux 1CM+TD                                                                                                    | 5                                                         | х                                                                                 |                          |                 |                 |
|                                       | Cont Spéc - Int 50%                                                                                                    | ]                                                         | 0                                                                                 |                          |                 |                 |
|                                       | Cont Spéc - Ter 50%                                                                                                    |                                                           | 0                                                                                 |                          |                 |                 |
|                                       | Procédure cilvile 1 CM+TD                                                                                                    | 5                                                         | х                                                                                 |                          |                 |                 |
|                                       | Proc civile 1 - Int 50%                                                                                                    |                                                           | 0                                                                                 |                          |                 |                 |
|                                       | Proc civile 1 - Ter 50%                                                                                                    | ]]                                                        | 0                                                                                 |                          |                 |                 |
|                                       | UE complementaire                                                                                                    | 4                                                         | 0                                                                                 |                          |                 |                 |
|                                       | e complementarie                                                                                                    |                                                           |                                                                                   |                          |                 |                 |
|                                       | Droit administratif des biens                                                                                                    | 2                                                         | 0                                                                                 |                          | 6               |                 |
|                                       | Droit administratif des biens<br>Choix ECUE complémentaires                                                                                                    | 2                                                         | 0                                                                                 |                          |                 |                 |
|                                       | Droit administratif des biens<br>Choix ECUE complémentaires<br>Histoire idées politiques                                                                                                    | 2                                                         | 0<br>0<br>X                                                                       |                          | D33HIPT01       |                 |
|                                       | Droit administratif des biens<br>Choix ECUE complémentaires<br>Histoire idées politiques<br>UE fondamentale                                                                                                    | 2<br>2<br>15                                              | 0<br>0<br>X<br>0                                                                  |                          | D33HIPT01       |                 |
|                                       | Droit administratif des biens<br>Choix ECUE complémentaires<br>Histoire idées politiques<br>UE fondamentale<br>Droit public des affaires 1 (CM)                                                                                                    | 2<br>2<br>15<br>3                                         | 0<br>0<br>X<br>0<br>X                                                             |                          | D33HIPT01       |                 |
|                                       | Droit administratif des biens<br>Choix ECUE complémentaires<br>Histoire idées politiques<br>UE fondamentale<br>Droit public des affaires 1 (CM)<br>Droit contrats spéciaux 1 (CM)                                                                                                    | 2<br>2<br>15<br>3<br>3                                    | 0<br>0<br>X<br>0<br>X<br>X<br>X                                                   |                          | D33HIPT01       |                 |
|                                       | Droit administratif des biens<br>Choix ECUE complémentaires<br>Histoire idées politiques<br>UE fondamentale<br>Droit public des affaires 1 (CM)<br>Droit contrats spéciaux 1 (CM)<br>Droit internationnal public 1(CM)                                                                                                   | 2<br>2<br>15<br>3<br>3<br>3                               | 0<br>X<br>0<br>X<br>X<br>X<br>X                                                   |                          | D33HIPT01       |                 |
|                                       | Droit administratif des biens<br>Choix ECUE complémentaires<br>Histoire idées politiques<br>UE fondamentale<br>Droit public des affaires 1 (CM)<br>Droit contrats spéciaux 1 (CM)<br>Droit internationnal public 1(CM)<br>Droit des libertés<br>fondamentales(CM)                                                        | 2<br>2<br>15<br>3<br>3<br>3<br>3<br>3                     | 0<br>x<br>0<br>x<br>x<br>x<br>x<br>x<br>x<br>x                                    |                          | D33HIPT01       |                 |
|                                       | Droit administratif des biens<br>Choix ECUE complémentaires<br>Histoire idées politiques<br>UE fondamentale<br>Droit public des affaires 1 (CM)<br>Droit contrats spéciaux 1 (CM)<br>Droit internationnal public 1(CM)<br>Droit des libertés<br>fondamentales(CM)<br>Procedure civile1 (CM)                              | 2<br>2<br>15<br>3<br>3<br>3<br>3<br>3<br>3<br>3<br>3<br>3 | 0<br>X<br>0<br>X<br>X<br>X<br>X<br>X<br>X<br>X<br>X                               |                          | D33HIPT01       |                 |
|                                       | Droit administratif des biens<br>Choix ECUE complémentaires<br>Histoire idées politiques<br>UE fondamentale<br>Droit public des affaires 1 (CM)<br>Droit contrats spéciaux 1 (CM)<br>Droit internationnal public 1(CM)<br>Droit des libertés<br>fondamentales(CM)<br>Procedure civile1 (CM)<br>UE ouverture              | 2<br>2<br>15<br>3<br>3<br>3<br>3<br>3<br>3<br>1           | 0<br>0<br>X<br>0<br>X<br>X<br>X<br>X<br>X<br>X<br>0                               |                          | D33HIPT01       |                 |
|                                       | Droit administratif des biens<br>Choix ECUE complémentaires<br>Histoire idées politiques<br>UE fondamentale<br>Droit public des affaires 1 (CM)<br>Droit contrats spéciaux 1 (CM)<br>Droit internationnal public 1(CM)<br>Droit des libertés<br>fondamentales(CM)<br>Procedure civile1 (CM)<br>UE ouverture<br>Anglais 1 | 2<br>2<br>15<br>3<br>3<br>3<br>3<br>3<br>3<br>1<br>1      | 0<br>0<br>X<br>0<br>X<br>X<br>X<br>X<br>X<br>X<br>X<br>X<br>X<br>X<br>X<br>X<br>X |                          | D33HIPT01       |                 |

|                                                                 | -    |   |           |
|-----------------------------------------------------------------|------|---|-----------|
| UE ouverture                                                    | 1    | 0 |           |
| Anglais 1                                                       | 1    | × | D33AN1T02 |
| Semestre 6                                                      | 30   | 0 |           |
| Element à choix UE5 sem6                                        |      | 0 |           |
| UE5 carrières publiques                                         | 28.5 | x |           |
| UE A carrieres publiques CM+TD<br>2mat au choix                 | 11   | 0 |           |
| Contentieux administratif<br>(CM+TD)                            | 5.5  | x |           |
| Cont Admin - Int 50%                                            |      | 0 |           |
| Cont Admin - Ter 50%                                            |      | 0 |           |
| Droit Marché interieur de l'UE<br>(CM+TD)                       | 5.5  | × |           |
| Dt march int UE - Int 50%                                       |      | 0 |           |
| Dt march int UE - Ter 50%                                       |      | 0 |           |
| UE B carriere publique CM<br>2matières au choix                 | 7    | 0 |           |
| Contentieux administratif (CM)                                  | 3    | x |           |
| Droit du marché interieur de l' UE<br>(CM)                      | 3    | x |           |
| UE C carriere publique CM<br>obligatoires                       | 10.5 | 0 |           |
| Droit contrats publics(CM)                                      | 3.5  | 0 |           |
| Histoire droit administratif                                    | 3.5  | 0 |           |
| D. interna.et europ. des droit<br>hom et libe fondamentales(CM) | 3.5  | 0 |           |
| Parcour de UE6 sem6 L3                                          | 1.5  | 0 |           |
| Anglais 2                                                       | 1.5  | x | D33AN2T01 |
| Bonus Option transversale                                       |      | 0 |           |

| Type: |             | Note/Ré: | s. Réutilisé :        |
|-------|-------------|----------|-----------------------|
| Di    | Obligatoire | Dis. E:  | Dispense Enseignement |
| Et .  | Facultatif  | Dis. X:  | Dispense Examen       |
| K:    | Choix       | VAC:     | Validation d'acquis   |

Choisissez votre format pour l'impression :

Html Pdf Imprimer

| e mail sera envoyé avec une p | vièce jointe au format PDF |
|-------------------------------|----------------------------|
| Email                         | Envoyer                    |

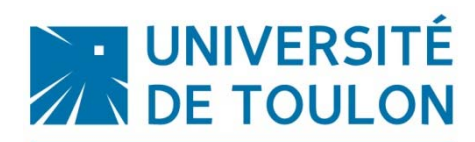

#### Inscription prise en compte

Service Outils de Gestion Direction des Études et de la Vie Étudiante

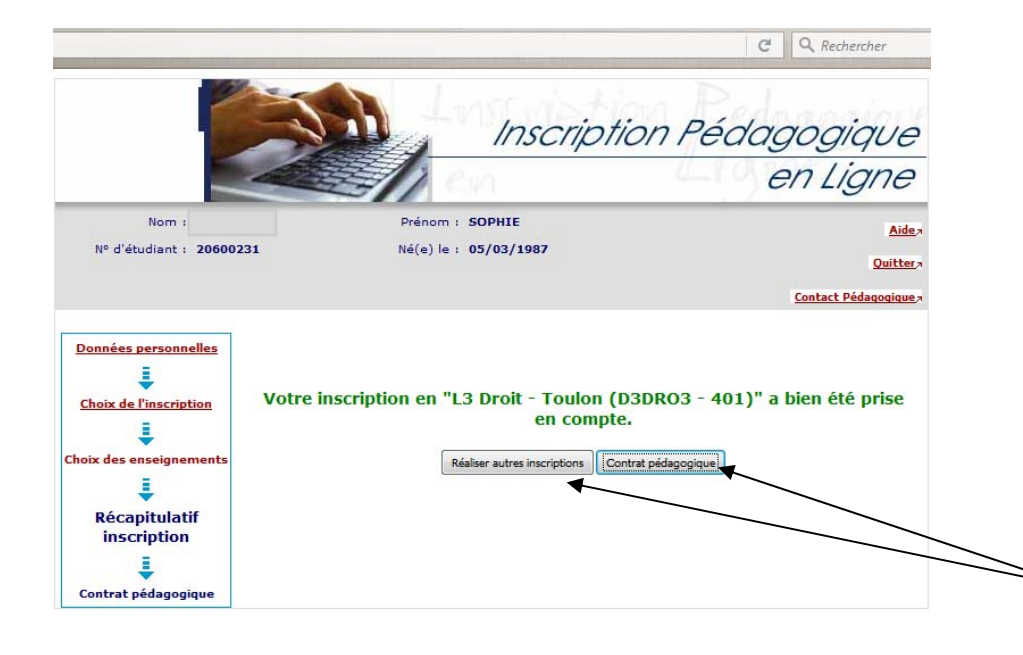

L'étudiant doit cliquer sur contrat pédagogique pour l'éditer sinon sur réaliser autre inscriptions si il est AJAC par exemple.

# L'étudiant AJAC qui n'a fait qu'une partie de son inscription

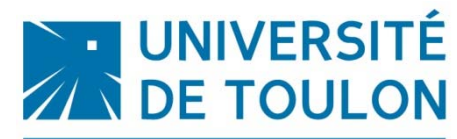

Service Outils de Gestion Direction des Études et de la Vie Étudiante

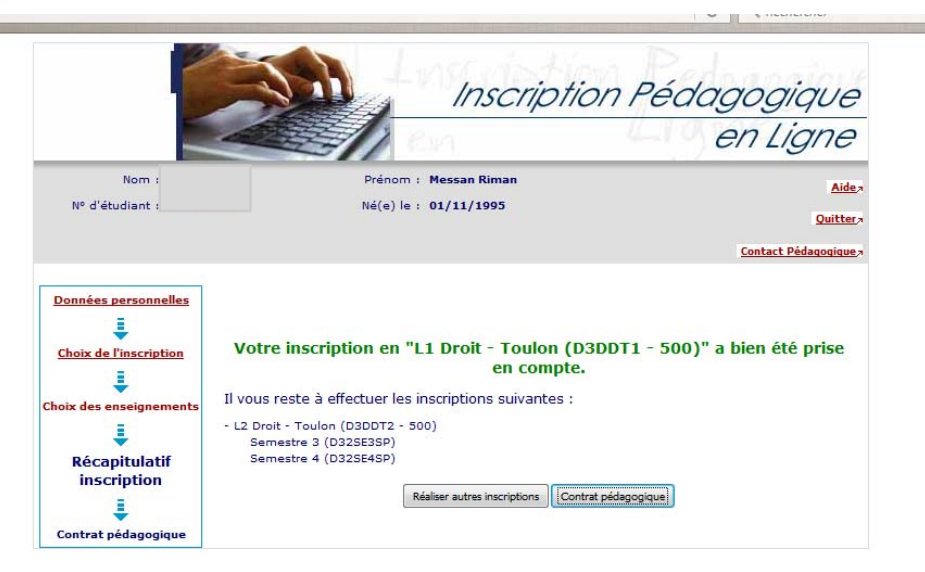

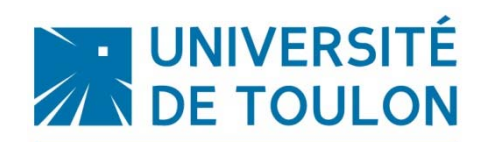

Le Contrat pédagogique

C

Service Outils de Gestion e - Con... 🗙 🛛 👩 getjobid87553 × + Direction des Études et de la Vie Étudiante UE ouverture 1 0 D33AN1TC 1 x Anglais 1 Choisir le format Inscription Pédagogique Semestre 6 30 0 Element à choix UE5 sem6 0 d'impression en Ligne UE5 carrières publiques 28.5 X UE A carrieres publiques CM+TD 11 0 2mat au choix Nom Prénom : SOPHIE Aide 7 Contentieux administratif Nº d'étudiant : 20600231 Né(e) le : 05/03/1987 5.5 x (CM+TD) Quitter Cont Admin - Int 50% 0 Contact Technique Cont Admin - Ter 50% 0 Saisir l'adresse mail à Droit Marché interieur de l'UE 5.5 х Le contrat pédagogique représente l'ensemble des cursus et enseignements auxquels vous vous êtes (CM+TD) Données personnelles laquelle on souhaite inscrit. Vous pouvez l'imprimer ou vous l'envoyer par mai Dt march int UE - Int 50% 0 = Dt march int UE - Ter 50% 0 Contrat pédagogique Choix de l'inscription recevoir le contrat UE B carriere publique CM 0 7 2matières au choix pédagogique. On peut Contentieux administratif (CM) L3 Droit - Toulon 3 х Choix des enseignen Droit du marché interieur de l' UE 3 × Note / Rés. Réutilisé (CM) Enseignement Crédits Type Groupes Descriptif se l'envoyer autant de Récapitulatif inscriptio UE C carriere publique CM 10.5 0 0 Semestre 5 30 obligatoires fois que nous le Parcours UE droit privé ou public 0 Droit contrats publics(CM) 3.5 0 Contrat UE droit privé 10 х Histoire droit administratif 3.5 0 pédagogique Droit contrats spéciaux 1CM+TD 5 souhaitons x D. interna.et europ. des droit 3.5 0 Cont Spéc - Int 50% 0 et libe fondamentales(CM) Parcour de UE6 sem6 L3 1.5 0 Cont Spéc - Ter 50% 0 Procédure cilvile 1 CM+TD 5 х 1.5 D33AN2TC Anglais 2 x Proc civile 1 - Int 50% 0 Bonus Option transversale 0 Proc civile 1 - Ter 50% 0 UE complementaire 0 4 Ce contrat est susceptible d'être modifié par le service de sou Droit administratif des biens 0 2 Pour quitter Choix ECUE complémentaires 0 Type: Note/Rés. Réutilisé : Dis, E: Dispense Enseignement 0: bligatoire x 2 D33HIPT01 Histoire idées politiques cultatif Dis. X: Dispense Examen l'application VAC Validation d'acquis UE fondamentale 15 0 Droit public des affaires 1 (CM) 3 х Choisissez votre format pour l'impression : 3 х Droit contrats spéciaux 1 (CM) Html
Pdf Imprimer Droit internationnal public 1(CM) 3 х Droit des libertés Envoi électronique du contrat pédagogique 3 x ondamentales(CM) ail sera envoyé avec une pièce jointe au for nat PDI Procedure civile1 (CM) 3 х Envoyer UE ouverture 1 0 Anglais 1 1 X D33AN1T01 Quitter l'application : Quitter Semestre 6 30 0 Element à choix UE5 sem6 0

Sophie LORIA

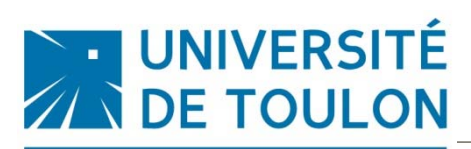

Service Outils de Gestion Direction des Études et de la Vie Étudiante

### Contrat pédagogique

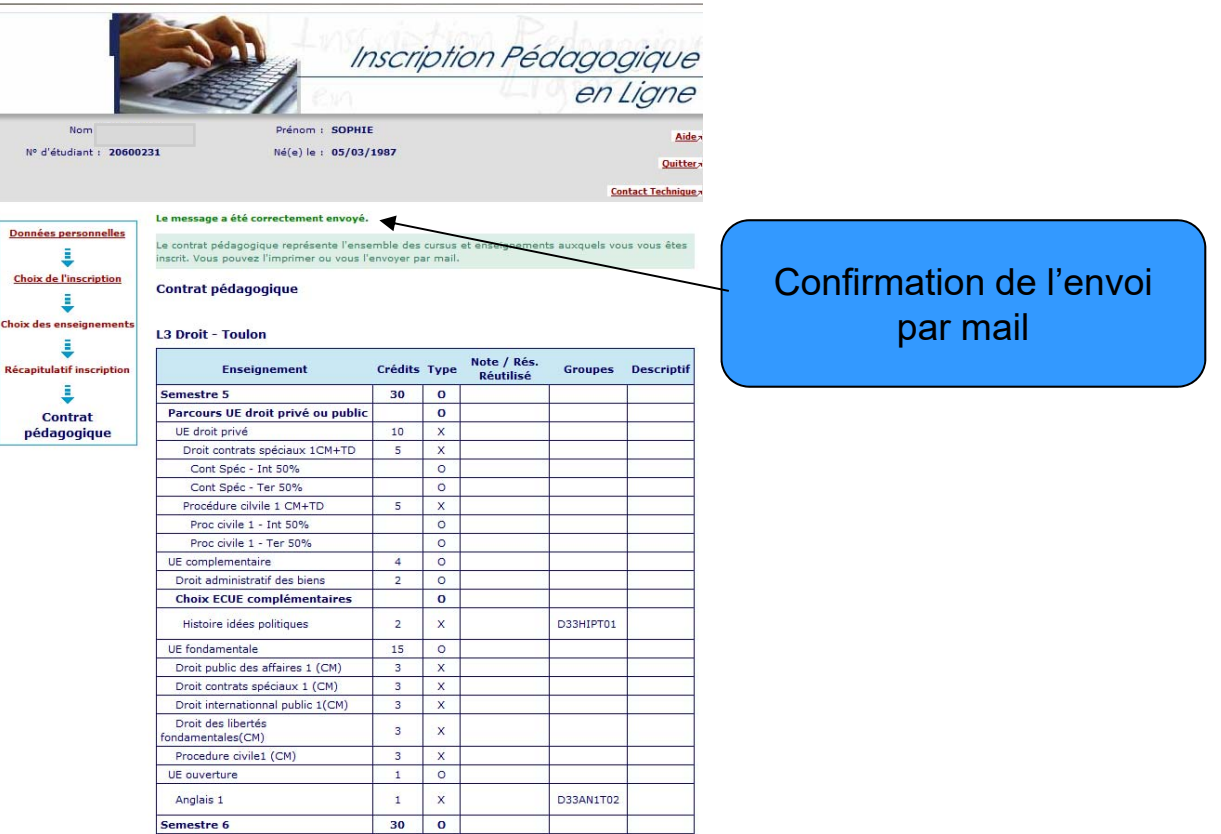

La modification du contrat pédagogique est possible pendant toute la durée d'ouverture de la campagne d'inscription.

Si vous souhaitez faire une modification, merci de vous rapprocher du secrétariat pédagogique au 2<sup>ème</sup> étage

Sophie LORIA